## Leave Application Form

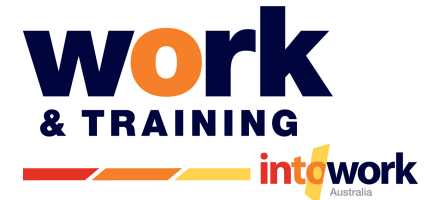

| General Information |  |             |  |  |  |
|---------------------|--|-------------|--|--|--|
| Employee Name:      |  | Date:       |  |  |  |
| Host Business:      |  | Supervisor: |  |  |  |

| Details Of Leave                                 |             |                                                        |                |              |               |  |
|--------------------------------------------------|-------------|--------------------------------------------------------|----------------|--------------|---------------|--|
| Туре:                                            | Annual Leav | Leave:  Bereavement Leave:  Unpaid Leave:  Sick Leave: |                |              |               |  |
| Medical Certificate Attached (Sick Leave)        |             |                                                        | Yes            | s 🗆 No 🗆     |               |  |
| Date of First Day of leave:                      |             |                                                        |                | Date of Last | Day of leave: |  |
| Total Working Days of Leave:                     |             |                                                        |                |              |               |  |
| Any additional information:                      |             |                                                        |                |              |               |  |
| Approval Signatures                              |             |                                                        |                |              |               |  |
| Apprentice/Trainee Signature:                    |             |                                                        |                | Date         | e:            |  |
| Supervisor Signature:                            |             |                                                        |                | Date         | ə:            |  |
| Approval from Business Consultant: (via email or |             |                                                        | or phone call) | Date         | 9:            |  |

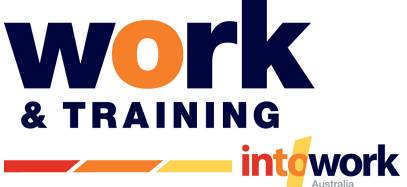

## Leave Application Form How to enter your timesheet with leave

|    | Electronic Timesheet Entry                                                                                                    |  |  |
|----|----------------------------------------------------------------------------------------------------|--|--|
| 1. | Send leave request to Business Consultant for approval (signature not required from BC)                                                                                                    |  |  |
| 2. | Attach this leave request to the timesheet week ending it corresponds to. (Attachments)                                                                                                    |  |  |
| 3. | Attach any medical certificate to the timesheet week ending it corresponds to. (Attachments)         • Attachment         Add Attachment         Save       Calculate         Save & Submit       Submit & Approve         Copy Last Timesheet       Close                                                                                                    |  |  |
| 4. | Check you have enough leave for the leave type requested.<br>This can be done by logging on to your candidate portal:                                                                                                    |  |  |
| 5. | Adjust attendance type to suit on the relevant days <ul> <li>Hours Worked – Normal Hours Worked</li> <li>Annual Leave – Annual Leave Hours</li> <li>Personal/Carers Leave – Sick Leave</li> <li>Away without leave – Taking Leave without pay</li> <li>Training - Training at RTO</li> <li>Public Holidays - Public Holiday not Worked</li> <li>Pub Holiday Worked - Public Holiday Worked</li> <li>Bereavement Leave – Leave as Day Shift (<i>We manually adjust on our end – Notify your business consultant</i>)</li> </ul> Mork Type <ul> <li>Annual Leave</li> <li>Away Without leave</li> <li>Hours Worked</li> <li>Public Holidays</li> <li>Sick Leave</li> <li>Training</li> <li>Unemployed</li> <li>Pub Holiday Worked</li> </ul> |  |  |

|    | You may need to split the day on your timesheet to enter your leave for a number of reasons                                                                                                    |  |  |  |  |  |  |  |
|----|----------------------------------------------------------------------------------------------------|--|--|--|--|--|--|--|
|    | (You must do this correctly as when payroll need corrections made to your timesheet for incorrect entry it can delay your payment date)                                                                                                    |  |  |  |  |  |  |  |
| 6. | <ul> <li>Reasons you may need to split your leave over the day could include: <ul> <li>You only have 4 hours annual leave banked up so the rest of the day needs to be unpaid leave</li> <li>You worked a few hours in the morning before you started sick leave</li> <li>You took leave only to cover the duration of a personal appointment (e.g. 1 hour appointment)</li> </ul> </li> </ul> |  |  |  |  |  |  |  |
|    | To add an extra line for the same day select the '+' on the day required                                                                                                    |  |  |  |  |  |  |  |
|    |                                                                                                    |  |  |  |  |  |  |  |
|    | Week Day Start Time Start Break End Break End Time Hours Work Type Job Number                                                                                                    |  |  |  |  |  |  |  |
|    | Mon (13/02)                                                                                                    |  |  |  |  |  |  |  |
|    |                                                                                                    |  |  |  |  |  |  |  |
|    | EXAMPLES OF ENTERING:                                                                                                    |  |  |  |  |  |  |  |
|    | Left work at 1pm op sick leave:                                                                                                    |  |  |  |  |  |  |  |
|    |                                                                                                    |  |  |  |  |  |  |  |
|    | Week Day     Start Time     Start Break     End Break     End Time     Hours     Work Type     Job Number       Mon (13/02)     08:45     12:00     12:39     13:00     3:60     Hours Worked     X                                                                                                    |  |  |  |  |  |  |  |
|    | Mon (13/02) 13:00 12:00 12:00 4:00 Sick Leave                                                                                                    |  |  |  |  |  |  |  |
|    |                                                                                                    |  |  |  |  |  |  |  |
|    | Left work for a 1 hour doctor's appointment at 3pm then went back to work until the end of the day:                                                                                                    |  |  |  |  |  |  |  |
|    | Week Day Start Time Start Break End Break End Time Hours Work Type Job Number                                                                                                    |  |  |  |  |  |  |  |
|    | Mon (13/02) 08:45 12:00 12:39 15:00 5.60 Hours Worked ✓                                                                                                    |  |  |  |  |  |  |  |
| 7. | Mon (13/02) 15:00 16:00 1.00 Sick Leave V                                                                                                    |  |  |  |  |  |  |  |
|    | Mon (13/02) 16:00 17:00 1.00 Hours Worked • - +                                                                                                    |  |  |  |  |  |  |  |
|    | Took 3 days of annual leave but only had enough for 18 hours of annual leave meaning the                                                                                                    |  |  |  |  |  |  |  |
|    | rest has to be Away Without Leave.                                                                                                    |  |  |  |  |  |  |  |
|    |                                                                                                    |  |  |  |  |  |  |  |
|    | Week Day     Start Time     Start Break     End Break     End Time     Hours     Work Type     Job Number       Mon (13/02)     08:45     12:00     12:39     17:00     7.60     Annual Leave       +                                                                                                    |  |  |  |  |  |  |  |
|    | Tue (14/02) 08:45 12:00 12:39 17:00 7.60 Annual Leave ♥                                                                                                    |  |  |  |  |  |  |  |
|    | Wed (15/02) 08:45 11:33 2.80 Annual Leave V                                                                                                    |  |  |  |  |  |  |  |
|    | Wed (15/02) 11:33 12:00 12:39 12:39 0.45 Away Without leave V - +                                                                                                    |  |  |  |  |  |  |  |
|    |                                                                                                    |  |  |  |  |  |  |  |
|    |                                                                                                    |  |  |  |  |  |  |  |